## Создание VPN-соединения (PPTP) в Windows 7

В правом нижнем углу рабочего стола (рядом с часами) найти и нажать значок подключений, в появившемся окне выбрать «Центр управления сетями и общим доступом»

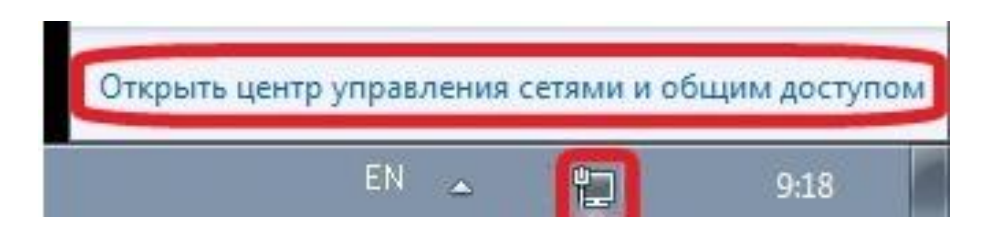

Если значок подключений отсутствует, следует воспользоваться меню «ПУСК», где в строке поиска ввести слово «центр». В появившемся списке необходимо выбрать «Центр управления сетями и общим доступом»

| 🧱 Центр диагностики Microsof | ft Office       |                |  |
|------------------------------|-----------------|----------------|--|
| 🚰 Центр обновления Windows   | s               |                |  |
| 🔞 Центр синхронизации        |                 |                |  |
| 🕓 Центр специальных возмож   | кностей         |                |  |
| Панель управления (3) —      |                 |                |  |
| 陀 Центр поддержки            |                 |                |  |
| 👫 Центр управления сетями и  | общим доступом  | ]              |  |
| 🏴 Проверка статуса безопасно | ости            |                |  |
|                              |                 |                |  |
|                              |                 |                |  |
|                              |                 |                |  |
|                              |                 |                |  |
|                              |                 |                |  |
|                              |                 |                |  |
|                              |                 |                |  |
|                              |                 |                |  |
|                              |                 |                |  |
|                              |                 |                |  |
|                              |                 |                |  |
|                              |                 |                |  |
|                              |                 |                |  |
| Ознакомиться с другими резу. | льтатами        |                |  |
|                              | a Constant - 19 |                |  |
|                              |                 | Commence       |  |
| центр                        | X               | Сменить пользо |  |

В открывшемся окне следует выбрать пункт «Настройка нового подключения или сети»

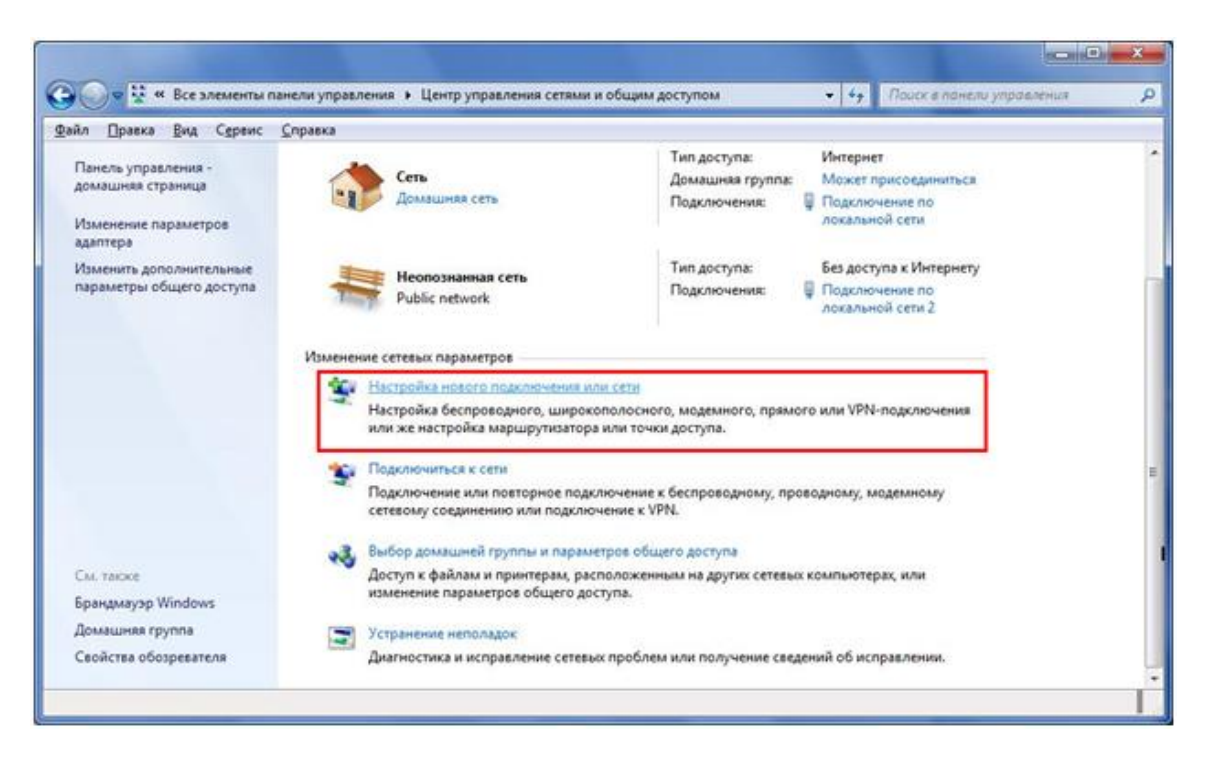

В появившемся окне выбора вариантов необходимо выбрать пункт «Подключение к рабочему месту» и нажать кнопку «Далее».

| bioch | ите вариант подключения                                                                     |
|-------|---------------------------------------------------------------------------------------------|
| -     | Подключение к Интернету<br>Беспроводное, скоростное или телефонное подключение к Интернету. |
| Ż     | Создание и настройка новой сети<br>Настройка нового маршрутизатора или точки доступа.       |
| b     | Подключение к рабочему месту<br>Настройка телефонного или VPN-подключения к рабочему месту. |
| 0     | Настройка телефонного подключения<br>Подключение к Интернету через телефонную сеть.         |

Если в системе уже существуют какие-либо подключения удаленного доступа, появится следующее окно, в котором нужно поставить указатель «Нет, создать новое подключение» и нажать кнопку «Далее».

| Подключиться к рабочему месту                                                                    |              |
|--------------------------------------------------------------------------------------------------|--------------|
| Использовать имеющееся подключение?                                                              |              |
| <ul> <li>Нет, создать новое подключение</li> <li>Да, выбрать существующее подключение</li> </ul> |              |
|                                                                                                  |              |
|                                                                                                  |              |
|                                                                                                  |              |
|                                                                                                  | Далее Отмена |

В открывшемся окне выбрать «Использовать мое подключение к Интернету (VPN)»

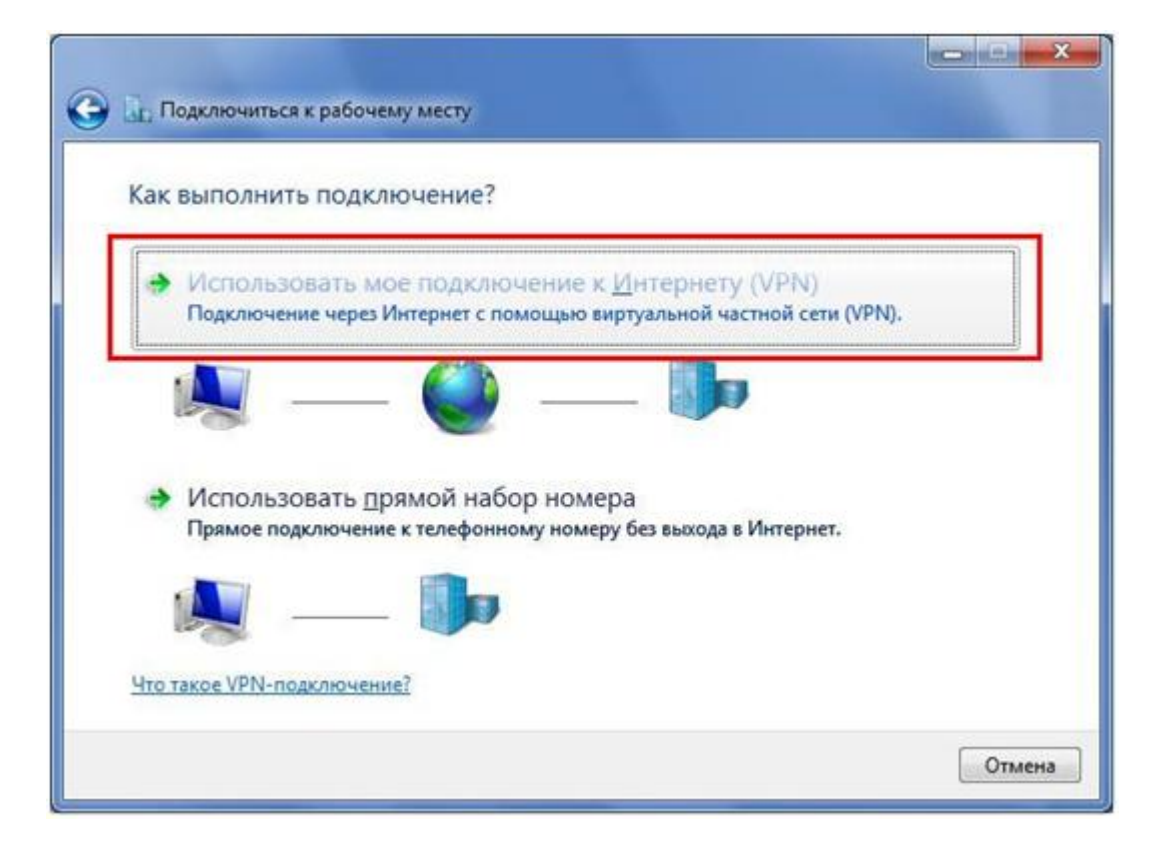

В поле «Адрес в Интернете» следует ввести <u>10.0.0.2</u>. «Имя место назначения» желательно исправить на IVGU или IVSU соответственно и установить галочку в поле «Не подключаться сейчас, только выполнить установку для подключения в будущем», после чего нажать кнопку «Далее».

| 🚱 🗽 Подключиться к рабочи                                                                                                    | ему месту                                                                                                    |  |  |
|----------------------------------------------------------------------------------------------------|----------------------------------------------------------------------------------------------------|--|--|
| Введите адрес Интернета для подключения                                                                                                    |                                                                                                    |  |  |
| Этот адрес можно получить у сетевого администратора.                                                                                           |                                                                                                    |  |  |
| <u>А</u> дрес в Интернете:                                                                                                    | 10.0.0.2                                                                                                    |  |  |
| Имя местоназна <u>ч</u> ения:                                                                                                    | IVGU                                                                                                    |  |  |
| Использовать <u>с</u> мар<br>Использовать <u>с</u> мар<br>Разрешить использ<br>Этот параметр позв<br>компьютеру, испол<br>И на полкаточаться с | т-карту<br>овать это подключение другим пользователям<br>оляет любому пользователю, имеющему доступ к этому<br>ьзовать это подключение. |  |  |
|                                                                                                    | Далее Отмена                                                                                                    |  |  |

В поле «Пользователь» следует ввести Ваш логин для VPN, а в поле «Пароль» соответственно Ваш пароль и нажать кнопку «Создать/Подключить».

| Dom sonstants                   | ВАШ ЛОГИН                 | 1 |
|---------------------------------|---------------------------|---|
| Пользователь:                   | ВАШ ПАРОЛЬ                |   |
| risho <sup>me</sup>             | Отображать вводимые знаки | 1 |
|                                 | Запомнить этот пароль     |   |
| До <u>м</u> ен (не обязательно) |                           |   |
|                                 |                           |   |
|                                 |                           |   |

Следующее появившееся окно необходимо просто закрыть.

| Подключиться к рабочему месту.     |                 |
|------------------------------------|-----------------|
| Подключение готово к использованию |                 |
| i i i                              |                 |
|                                    |                 |
| Подключиться сейчас                | ]               |
|                                    |                 |
|                                    |                 |
|                                    | <u>З</u> акрыть |

Теперь следует снова открыть «Центр управления сетями и общим доступом» и выбрать пункт «Подключиться к сети»,

| A Ste Strength F                                    | Центр управления сетями и общим доступом                                                                                                    | ▼ 49 Поиск в панел                                                                                        | и управления                                   |
|-----------------------------------------------------|----------------------------------------------------------------------------------------------------|----------------------------------------------------------------------------------------------------|------------------------------------------------|
| Панель управления -<br>домашняя страница            | Просмотр основных сведений о сет                                                                                                    | и и настройка подкл                                                                                       | ючений                                         |
| Изменение параметров<br>адаптера                    | NIGHTMARE Network                                                                                                    | Интернет                                                                                                  | Просмотр полной ка                             |
| Изменить дополнительные<br>параметры общего доступа | (этот компьютер)<br>Просмотр активных сетей                                                                                                    | Поди                                                                                                    | лючение или отключе                            |
|                                                     |                                                                                                    | Тип доступа:                                                                                              | Интернет                                       |
|                                                     | Network                                                                                                    | Домашняя группа:                                                                                          | Готовность к<br>созданию                       |
|                                                     | домашняя сеть                                                                                                    | Подключения:                                                                                              | Подключение по<br>локальной сети               |
|                                                     | Изменение сетевых параметров<br>Настройка нового подключения или<br>Настройка беспроводного, широког<br>VPN-подключения или же настройка<br>Сподключение или повторное подключение или повторное и и и и и и и и и и и и и и и и и и и | а сети<br>полосного, модемного, при<br>а маршрутизатора или точ<br>ючение к беспроводному,<br>ение к VPN. | мого или<br>ки доступа.<br>проводному, модемно |
|                                                     |                                                                                                    |                                                                                                    |                                                |
|                                                     | Выбор домашней группы и парамет                                                                                                    | ров общего доступа                                                                                        |                                                |
|                                                     | Выбор домашней группы и парамет<br>Доступ к файлам и принтерам, расп<br>изменение параметров общего дост                                                                                                    | ров общего доступа<br>оложенным на других сете<br>упа.                                                    | вых компьютерах, или                           |
| См. также                                           | <ul> <li>Выбор домашней группы и парамет<br/>Доступ к файлам и принтерам, расп<br/>изменение параметров общего дост</li> <li>Устранение неполадок</li> </ul>                                                                                                    | ров общего доступа<br>оложенным на других сете<br>упа.                                                    | вых компьютерах, или                           |
| См. также<br>Брандмауэр Windows<br>Домашняя группа  | <ul> <li>Выбор домашней группы и парамет<br/>Доступ к файлам и принтерам, расп<br/>изменение параметров общего дост</li> <li>Устранение неполадок<br/>Диагностика и исправление сетевых</li> </ul>                                                                                                    | ров общего доступа<br>оложенным на других сете<br>упа.<br>проблем или получение с                         | вых компьютерах, или<br>ведений об исправлен   |

## Далее необходимо выбрать подключение «IVGU» или «IVSU» и нажать кнопку «Подключение».

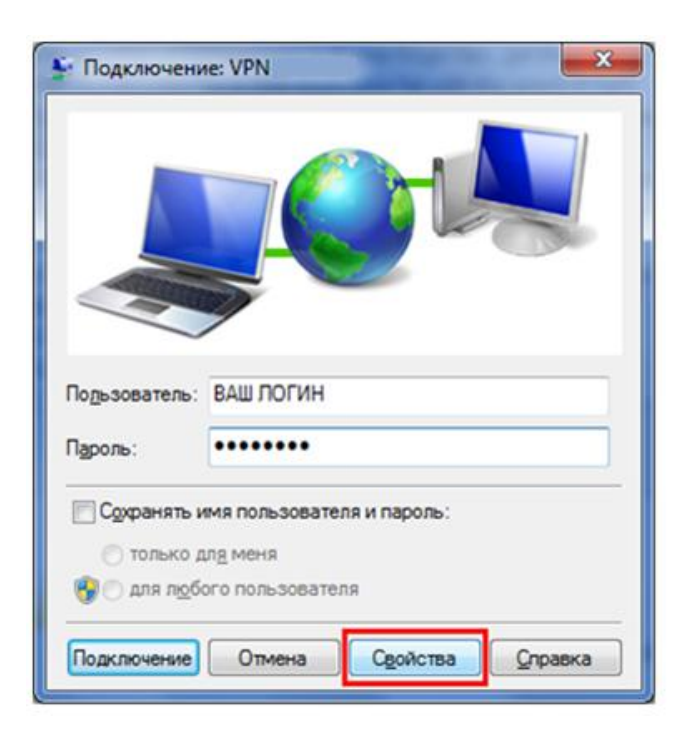

В «Подключение» необходимо нажать кнопку «Свойства».

В открывшейся вкладке «Общие» необходимо убедиться в отсутствии галочки в отмеченной позиции

| VPN                   | - свойства                                                                                                    |
|-----------------------|----------------------------------------------------------------------------------------------------|
| Общие                 | Параметры Безопасность Сеть Доступ                                                                              |
| Имя кое<br>microsoft  | ипьютера или IP-адрес назначения (например,<br>.com, 157.54.0.1 или 3ffe:1234::1111);                           |
| Очере                 | дность установления подключения                                                                                 |
| Пере<br>може<br>напре | д тем как установить виртуальное подключение,<br>ю сначала подключиться к публичной сети,<br>имер, к Интернету. |
| D                     | начала набрать номер для этого подключения:                                                                     |
|                       | Ψ                                                                                                    |
| Сведена<br>заявлен    | ия о собираемых данных и их использовании см. в<br>ии о конфиденциальности в Интернете.                         |
|                       | ОК Отмена                                                                                                    |

Затем следует перейти на вкладку «Параметры» и убрать галочку «Включать домен входа в Windows»

| 🚆 VPN - свойства                | <b>—</b> ×          |
|---------------------------------|---------------------|
| Общие Параметры Безопасность    | Сеть Доступ         |
| Параметры набора номера         | ификат и т.д.<br>vs |
| Параметры повторного звонка     |                     |
| Число попыток набора номера:    | 3                   |
| Интервал между попытками:       | 1 минута 💌          |
| Время простоя до разъединения:  | никогда 🔻           |
| Порог простоя:                  | ~                   |
| 🔽 Перезвонить при разрыве связи | и                   |
| Параметры РРР                   |                     |
|                                 | ОК Отмена           |

На вкладке «Безопасность» очень внимательно выберите параметры настройки как указано ниже:

| )бщие Параметры           | Безопасность Сеть Доступ                                                         |
|---------------------------|----------------------------------------------------------------------------------|
| Тип VPN:                  |                                                                                  |
| Туннельный проток         | ол точка-точка (РРТР) 🛛 🔻 🔻                                                      |
|                           | Дополнительные параметры                                                         |
| Шифрование данных         |                                                                                  |
| необязательное (по        | дключиться даже без шифрования) 🔻 🔻                                              |
| Проверка подлинн          | ости                                                                             |
| 🔘 Протокол расши          | иренной проверки подлинности (EAP)                                               |
|                           | *                                                                                |
|                           | Свойства                                                                         |
| • Газрешить след          |                                                                                  |
| езашифров<br>Протокол про | анный пароль (РАР)<br>оверки пароля (СНАР)<br>crosoft CHAP версии 2 (MS-CHAP v2) |
| ротокол Міс               |                                                                                  |
| Windows                   | вать автоматически имя входа и пароль<br>(и имя домена, если существует)         |

На открывшейся вкладке «Сеть» отключаем необязательные компоненты в соответствии с рисунком и нажать кнопку «ОК»:

| 🎽 VPN - свойства 💽                                                                                                    |
|----------------------------------------------------------------------------------------------------|
| Общие Параметры Безопасность Сеть Доступ                                                                                              |
| Компоненты, используемые этим подключением:                                                                                           |
| Протокол Интернета версии 4 (TCP/IPv4) Протокол Интернета версии 4 (TCP/IPv4) П Ц Служба доступа к Файлам и принтерам сетей Microsoft |
| Клиент для сетей Microsoft                                                                                                    |
|                                                                                                    |
|                                                                                                    |
| Установить Удалить Свойства                                                                                                    |
| Описание                                                                                                    |
| Позволяет другим компьютерам получать доступ к<br>ресурсам данного компьютера с помощью сети<br>Microsoft.                            |
|                                                                                                    |
|                                                                                                    |
|                                                                                                    |
| ОК Отмена                                                                                                    |
| UTMONA                                                                                                    |

Теперь необходимо установить соединение с VPN-сервером. Для этого нажмите кнопку «Подключение»

| • Подключени                                                                                                    | ee: VPN-TOMTEL |
|----------------------------------------------------------------------------------------------------|----------------|
| Подьзователь:                                                                                                    | ВАШ ЛОГИН      |
| Пароль:                                                                                                    | •••••          |
| Сохранять имя пользователя и пароль:<br>только дл <u>я</u> меня<br>Сля лобого пользователя<br>Подключение<br>Отмена<br>Сдойства<br>Справка |                |